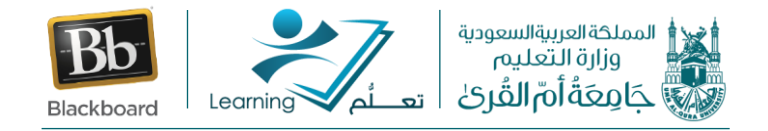

كيفية حل مشكلة حظر الميكروفون خلال الفصل الافتراضي

فى حالة قام الطالب أو الطالبة بحظر الميكرفون عند بداية الدخول الى جلسة الفصل الافتراضي وأدى ذلك إلى عدم وصول الصوت إلى أستاذ المادة، الرجاء اتباع الخطوات التالية لإعادة تفعيل الميكروفون:

1. الدخول على إعدادات الجوال "Settings"

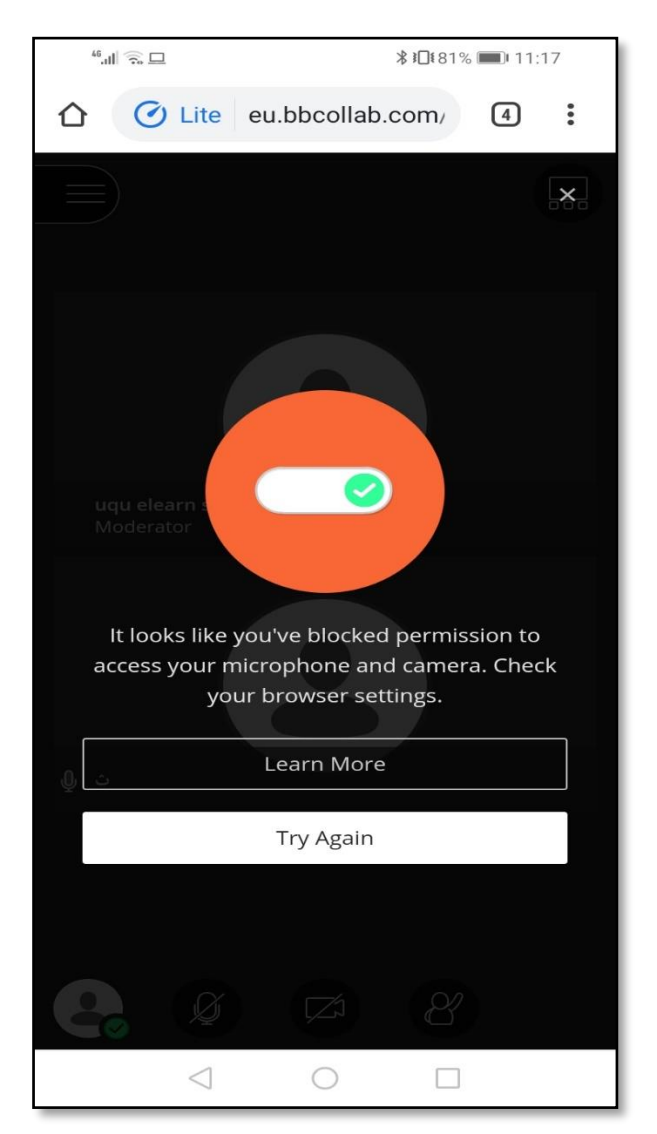

2. الدخول على البرامج "Apps"

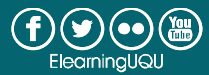

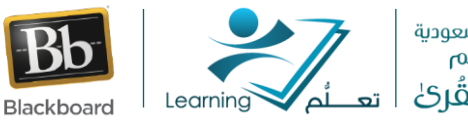

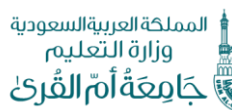

| <sup>46</sup> .11 |                      | <b>∦፤⊡</b> ፤79% <b>—</b> ⊫11:27 |   |  |
|-------------------|----------------------|---------------------------------|---|--|
| $\leftarrow$      | Apps                 |                                 | : |  |
| All apps 🔻        |                      |                                 |   |  |
| Q Search          |                      |                                 |   |  |
| 31                | 381 kB               |                                 | > |  |
| 0                 | Camera<br>614 kB     |                                 | > |  |
|                   | Carrier Services     |                                 | > |  |
| Ø                 | Chrome<br>121 MB     |                                 | > |  |
| 8                 | Clock<br>4.83 MB     |                                 | > |  |
| 2                 | Contacts<br>19.25 MB |                                 | > |  |

 الدخول على متصفح الجوجل كروم "chrome" ومن السهم بجوارها ندخل على الصلاحيات "Permissions"

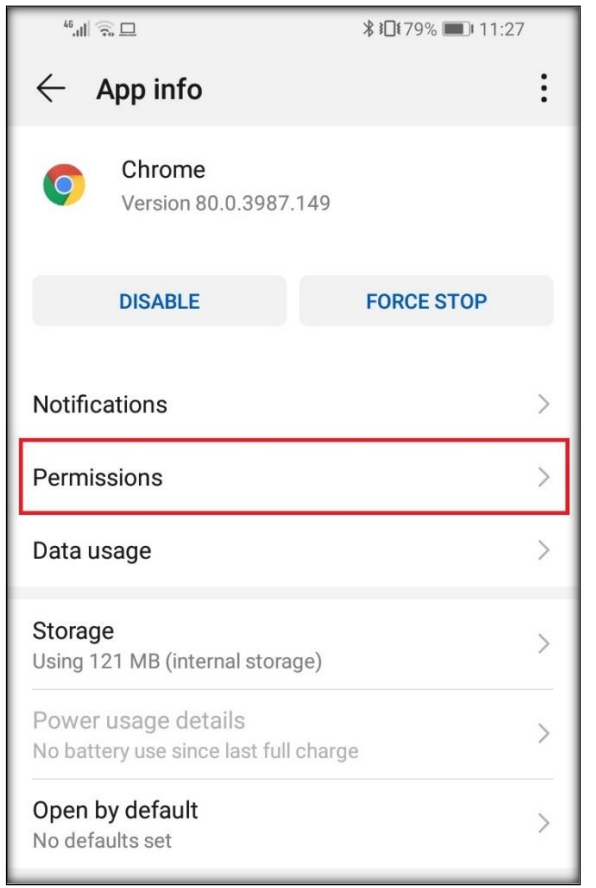

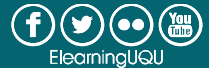

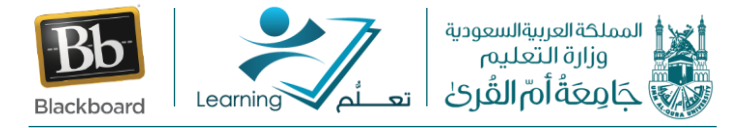

## 4. أمام أيقونة المايك "Microphone" نقوم بعمل تفعيل

| 46,111 🙃 🗆   |                 | ₿11:27 |   |
|--------------|-----------------|--------|---|
| $\leftarrow$ | App permissions | ?      | : |
| Ø            | Chrome          |        |   |
| 0            | Camera          |        |   |
| 0            | Contacts        | 0      |   |
| $\odot$      | Location        |        | ) |
| Ŷ            | Microphone      | >      | ) |
|              | Storage         | 0      |   |
|              |                 |        | _ |

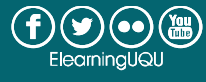